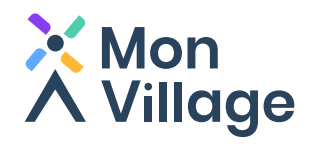

## Guide d'installation Mon Village

Suivez les mairies, commerces et associations dont vous souhaitez connaitre les actualités.

 Télécharger dans
 DISPONIBLE SUR

 I'App Store
 Google Play

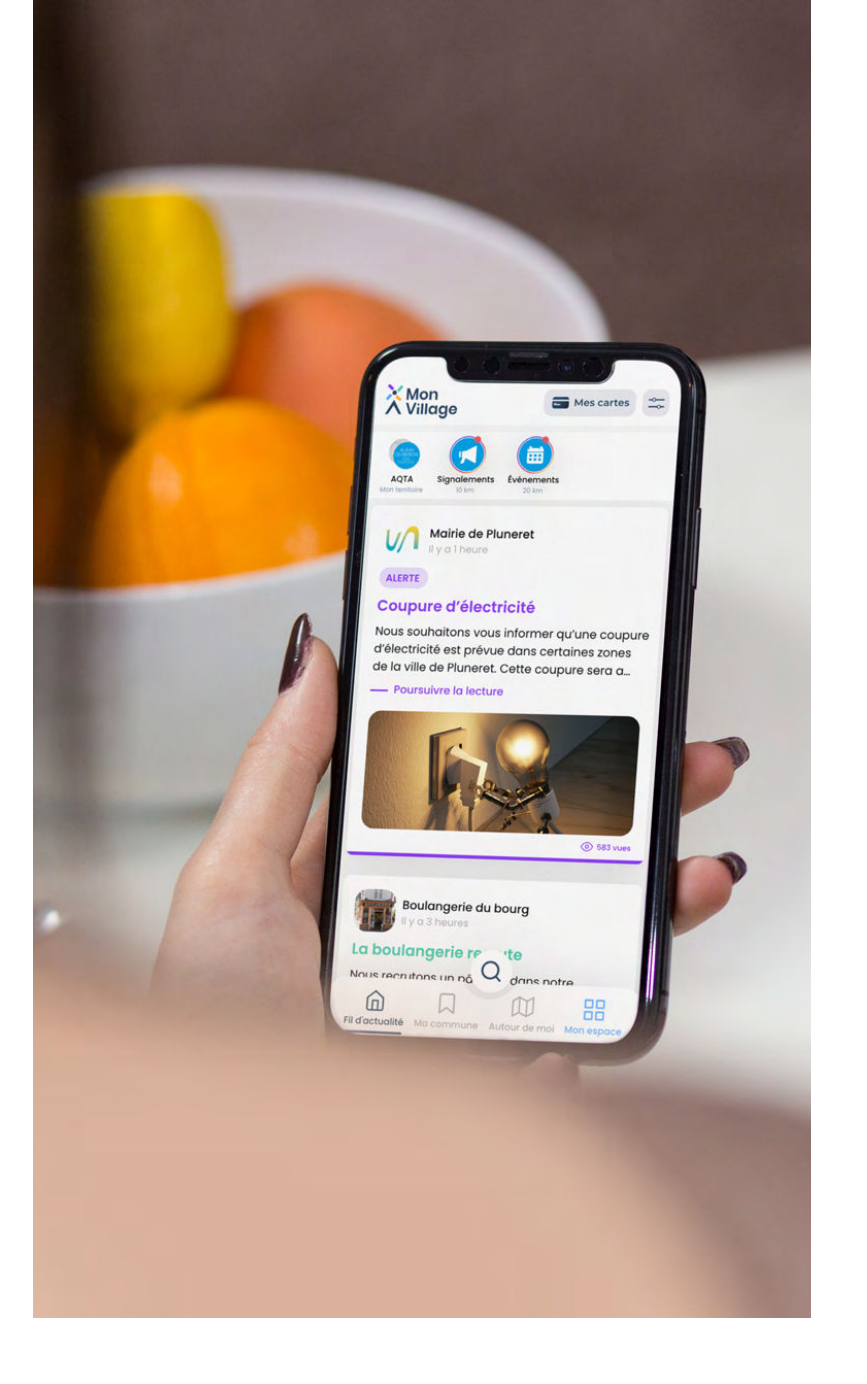

www.monvillage.bzh

« Mon Village - infos & services »

#### Étape 1: Installez l'application sur votre téléphone

Si vous utilisez un téléphone sous **iOS** (Iphone) téléchargez l'application dans l'**App Store** sous le nom « Mon Village - infos & services »

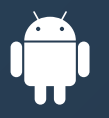

Si vous utilisez un téléphone sous **android** téléchargez l'application dans le **Play Store** sous le nom « Mon Village - infos & services »

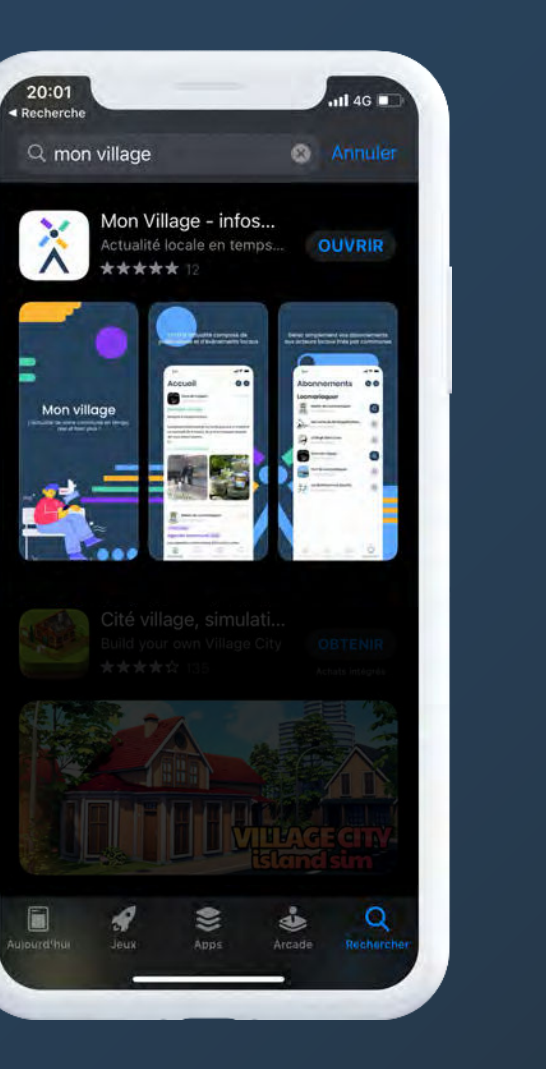

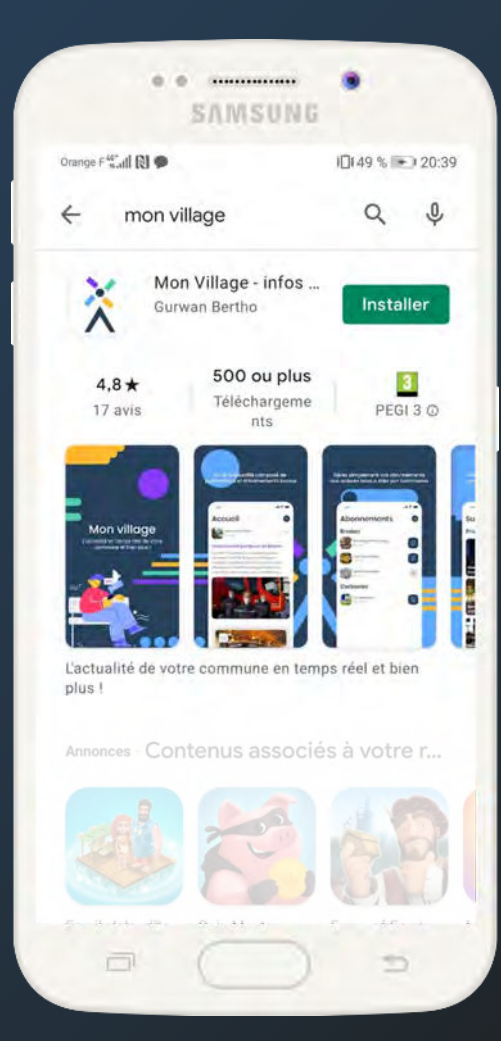

### Étape 2 : Ouvrez l'application sur votre téléphone

Une fois l'application installée, cliquez sur « Je n'ai pas encore de compte » L'inscription dure en moyenne moins de 1 minute

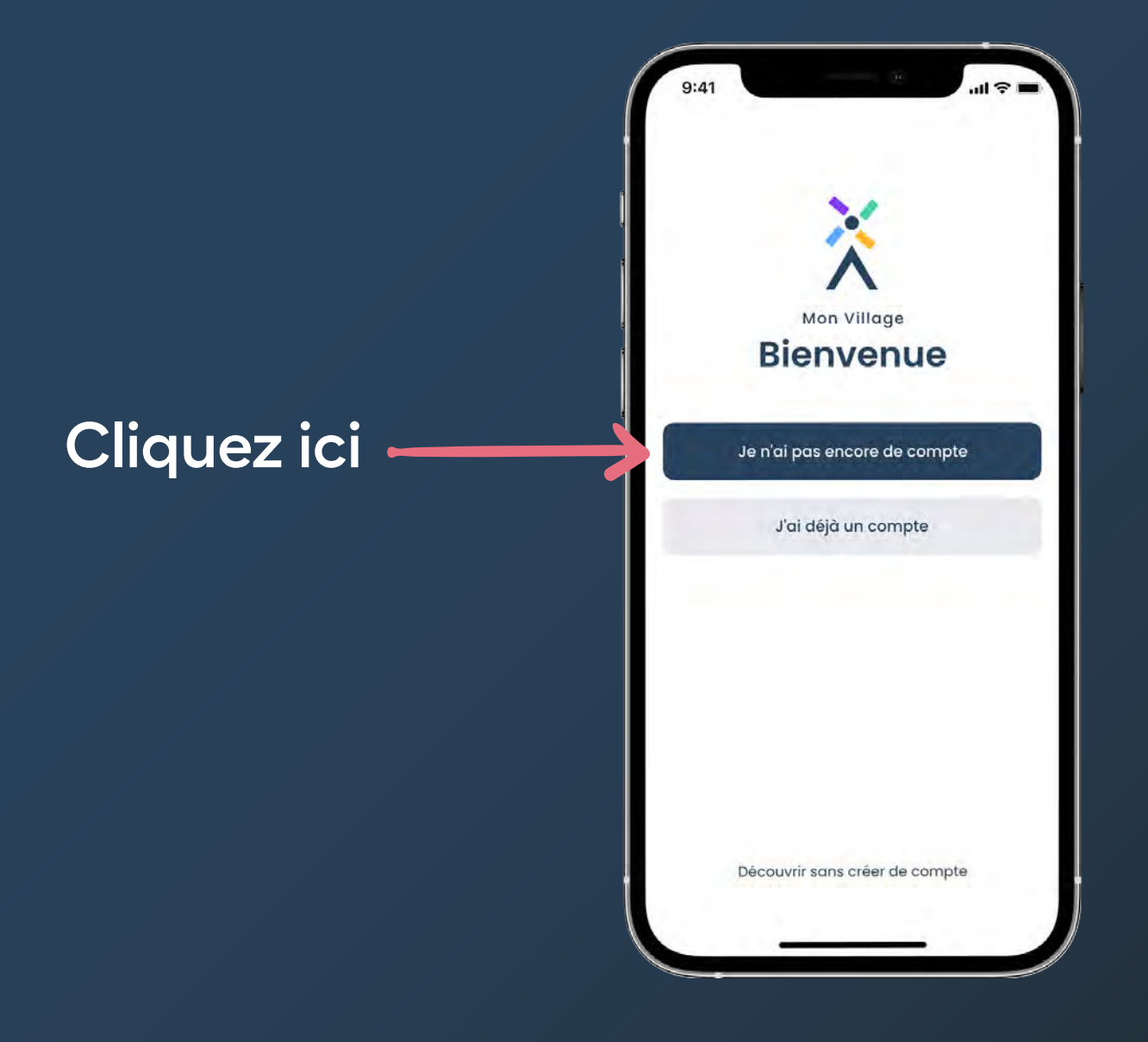

#### Étape 3 : Créez votre compte

Suivez les 5 étapes de création de compte

**Important :** renseignez le code postal correspondant à votre commune d'habitation

| KELOOK                     | Oréan un acres                   |                                   |
|----------------------------|----------------------------------|-----------------------------------|
|                            | creer un comp                    | te                                |
| Code postal<br>Code postal | _                                |                                   |
|                            | Suivant                          |                                   |
|                            |                                  |                                   |
| 1                          | 2                                | 3                                 |
| 1                          | 2<br>^BC                         | 3<br>DEF                          |
| 1<br>4<br>сні              | 2<br>лвс<br>5<br>JKL             | 3<br>Def<br>6<br>MNO              |
| 1<br>4<br>бні<br>7<br>рояз | 2<br>Авс<br>5<br>Јкц<br>8<br>Тиу | 3<br>DEF<br>6<br>MNO<br>9<br>WXYZ |

#### Bienvenue sur Mon Village!

Une fois inscrit, vous arrivez sur le fil d'actualité de votre commune. Retrouvez-y les messages et évènements de la mairie, des associations et des commerces qui vous entourent

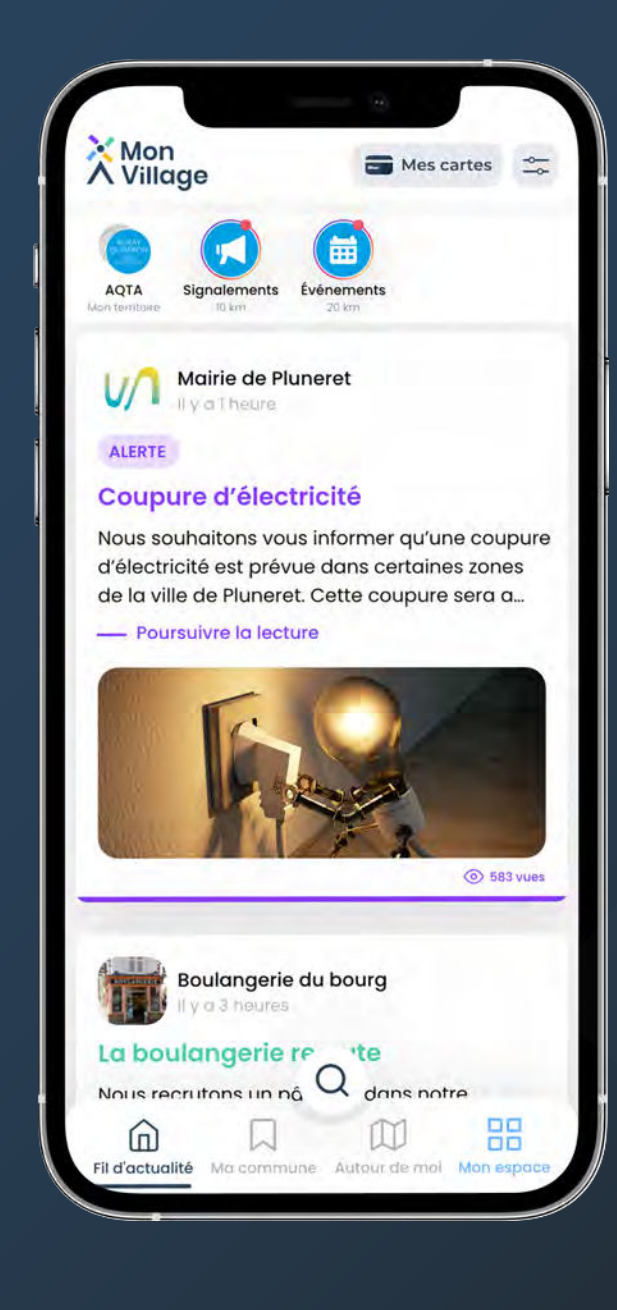

# Vous avez une question concernant l'application ?

Si vous rencontrez un problème ou que vous avez des questions concernant l'application, contactez-nous à l'adresse mail suivante : **contact@monvillage.bzh** 

#### télécharger dans I'App Store

#### www.monvillage.bzh

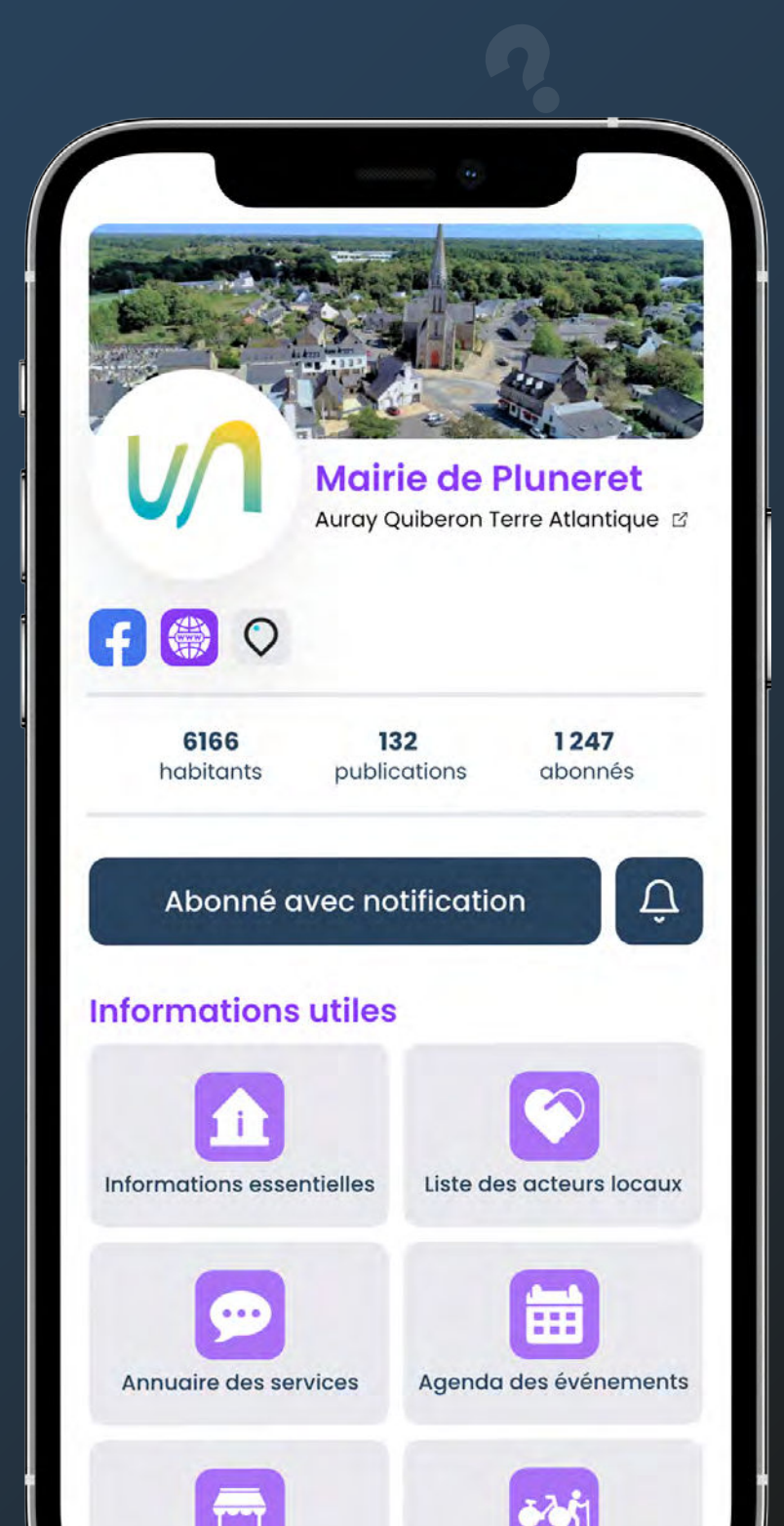